## Postup při zadávání ZADÁNÍ kvalifikační práce studentem UP na KGE

V tomto postupu bude pro názornost uvedeno ZADÁVÁNÍ BAKALÁŘSKÉ PRÁCE, stejný postup se uplatňuje i při zadávání diplomových, resp. disertačních prací.

1. Obdrželi jste dokument od vedoucího bakalářské práce, v němž jsou uvedeny potřebné informace (Název práce česky, anglicky, Zásady pro vypracování, Seznam literatury, může být uveden také Rozsah grafických prací, apod.)

2. Přihlaste se do Portálu UP.

3. V hlavní nabídce vyberte záložku "Moje studium". V záložce "Kvalifikační práce" vidíte, že zatím nebyly vyplněny podklady pro zadání bakalářské, práce nebyla přidělena, ani zadána.

| 0            | 🐨 Portál UPOL - Kvalifikační p 🎽 🕂                                                                                                    |                                                                                                    |                                                         |                            |                                                        |                        |                               |                             | Q                                      | ΠX                                    |
|--------------|----------------------------------------------------------------------------------------------------|----------------------------------------------------------------------------------------------------|---------------------------------------------------------|----------------------------|--------------------------------------------------------|------------------------|-------------------------------|-----------------------------|----------------------------------------|---------------------------------------|
| U            |                                                                                                    |                                                                                                    | 101 1                                                   |                            |                                                        |                        |                               |                             |                                        |                                       |
|              | < > G BB Stag.upol.cz/por                                                                                                    | .al/studium/moje-studium/k                                                                                           | valifikacni-prace.                                      | ntmi                       |                                                        |                        |                               |                             |                                        | 5 <b>•</b> ) #                        |
|              | Ś Seznam 🔞 Livesport.cz: Fotbal. 🗵 Watch Sky Sports A 🔅 Jednoduchý jablečn 🌒 Nedd.cz. 🜒 New Balance pánsk 脂 granátická pararula 🚹 Booking.com 🏠 Pánské kopačky liso |                                                                                                    |                                                         |                            |                                                        |                        |                               |                             |                                        |                                       |
|              |                                                                                                    |                                                                                                    |                                                         |                            | 94711 <b>7</b> 5 57                                    |                        |                               |                             |                                        |                                       |
| 57           | Studiiní age                                                                                                    | nda                                                                                                    |                                                         |                            |                                                        |                        |                               |                             | Přihlášený uživatel: TYLIJA00 Odhlásit | English                               |
| ~            |                                                                                                    | iterrity Deleckého                                                                                                   |                                                         |                            |                                                        |                        |                               |                             | KUIRakt na uzivateiskuu                | pouporu                               |
| _            | informationsystem                                                                                                    | on. Przity Palackeno                                                                                                 |                                                         |                            |                                                        |                        |                               |                             |                                        | 4-1                                   |
| $\mathbf{a}$ | itejte Moje studi                                                                                                    | um Prohliteni Kvalita výu                                                                                            | ky Uchazeč li                                           | nfo ke STAGu Po            | rtál UP ⇔                                              |                        |                               |                             |                                        |                                       |
|              | Průběh studia In., mace o uživateli                                                                                                    | a jeho ml' n v IS/STAG                                                                                               |                                                         |                            |                                                        |                        |                               |                             |                                        | ?                                     |
| 9            | Vizualizace studia (() Jarostav IY                                                                                                    | LICH , Role / uživatel Student: R2007                                                                                | 9 - PRF 🖘 Info Max                                      | Poplatky za studium        | eště zbývá 808 dní studi<br>8.2026 (ještě zbývá 1536 d | <b>a</b><br>10         |                               |                             |                                        |                                       |
| 0            | Zbývající povinnosti                                                                                                    | 04) 020020                                                                                                    |                                                         |                            |                                                        |                        |                               |                             |                                        | 2                                     |
| ×            | Zápis na termíny                                                                                                    | 11) * K20079                                                                                                    |                                                         |                            |                                                        |                        |                               |                             |                                        | · · · · · · · · · · · · · · · · · · · |
| Ø            | Moje údaje Formulář, ve kter                                                                                                    | y pro zadání bakalárské prace.<br>ém zadáte podklady pro zadání bakalářsí<br>usoba práce zásody pro zadání bakalářsí | ké práce.                                               |                            |                                                        |                        |                               |                             |                                        |                                       |
| _            | Semestrální práce Po přesměrování                                                                                                    | pro zadání nového podkladu zvolte zálo?                                                                              | žku Nové téma. Pokud ji                                 | ž podklad vytvořený máte   | e, zobrazí se Vám v seznamo                            | vyhledaných témat.     |                               |                             |                                        |                                       |
| ~            | Soubory studenta Poplnit údaje o<br>Formulář, ve kter                                                                                                    | bakalářské práci (popř. odevzdat e<br>ém změnite nebo doplnite údaje o své b                                         | <ol> <li>podobu práce),<br/>akalářské práci.</li> </ol> |                            |                                                        |                        |                               |                             |                                        |                                       |
| O            | Studijní materiály Např.: název prác                                                                                                    | <ul> <li>e, klíčová slova, přílohy, anotace atp. pli<br/>zro zadání bakalářské práce. Formát</li> </ul>              | us možnost odevzdat ele                                 | ektronickou podobu práce   |                                                        |                        |                               |                             |                                        |                                       |
| ~            | Předzápis                                                                                                    | To zadali bakalarske prace. Formet                                                                                   | THE S                                                   |                            |                                                        |                        |                               |                             |                                        | _                                     |
| V            | Grafický předzápis >>                                                                                                    | by se na tisknutých stránkách nezobrazi                                                                              | ovalo záhlaví a zápatí, kl                              | teré generuje prohlížeč, s | mažte v prohlížeči v menu S                            | oubor - Vzhled stránky | znaky uvedené u záhlaví a záp | atí. Poté dejte vytisknout. |                                        |                                       |
|              | Kroužkový předzápis                                                                                                    | přidělena žádná kvalifikační práce.                                                                                  |                                                         |                            |                                                        |                        |                               |                             |                                        |                                       |
| $\bigcirc$   | Témata VŠKP                                                                                                    |                                                                                                    |                                                         |                            |                                                        |                        |                               |                             |                                        |                                       |
|              | Kvalifikační práce                                                                                                    |                                                                                                    |                                                         |                            |                                                        |                        |                               |                             |                                        |                                       |
| (            | Kontrola plagiátorství                                                                                                    |                                                                                                    |                                                         |                            |                                                        |                        |                               |                             |                                        |                                       |
| -0-          | Praxe                                                                                                    |                                                                                                    |                                                         |                            |                                                        |                        |                               |                             |                                        |                                       |
| रुदुः        | ECTS výjezdy                                                                                                    |                                                                                                    |                                                         |                            |                                                        |                        |                               |                             |                                        |                                       |
|              | ECTS příjezdy                                                                                                    |                                                                                                    |                                                         |                            |                                                        |                        |                               |                             |                                        |                                       |
| Q            | Hodnocení kvality                                                                                                    |                                                                                                    |                                                         |                            |                                                        |                        |                               |                             |                                        |                                       |
|              | Studentské žádosti                                                                                                    |                                                                                                    |                                                         |                            |                                                        |                        |                               |                             |                                        |                                       |
|              | Automatické zprávy                                                                                                    |                                                                                                    |                                                         |                            |                                                        |                        |                               |                             |                                        |                                       |
|              | Upominky                                                                                                    |                                                                                                    |                                                         |                            |                                                        |                        |                               |                             |                                        |                                       |
|              | Naniizeni do spisu                                                                                                    |                                                                                                    |                                                         |                            |                                                        |                        |                               |                             |                                        |                                       |
|              |                                                                                                    |                                                                                                    |                                                         |                            |                                                        |                        |                               |                             |                                        |                                       |
|              |                                                                                                    |                                                                                                    |                                                         |                            |                                                        |                        |                               |                             |                                        |                                       |
|              |                                                                                                    | H 🔒                                                                                                    | <b>D O</b>                                              |                            | 0 5                                                    | <b>1</b>               | 😑 💶                           | 68%                         | ^ @ <b>@ ■ ◎</b> <i>@</i> 40 95        | 9                                     |
|              |                                                                                                    |                                                                                                    | -                                                       |                            |                                                        |                        |                               |                             | 16.06.                                 | CUZZ (                                |

4. Zvolte "Témata VŠKP" a zeleným plusem otevřete nabídku "Nové téma".

| 0                | 💔 Portál UPOL - Témata VŠK                                                                                                    | Q_DX                                                                            |  |  |  |  |  |  |  |  |
|------------------|----------------------------------------------------------------------------------------------------|---------------------------------------------------------------------------------|--|--|--|--|--|--|--|--|
| -                | < > C 88   #                                                                                                    | a staq.upol.cz/porta//studium/moje-studium/podkłady-vskp.html 🖉 😢 🗈 🔿 🖓 🔛 🛱     |  |  |  |  |  |  |  |  |
|                  | S Sertam 🕼 Livesport.cz. Fotbal 🗈 Watch Sky Sports A. 👌 lednodurby lahletin. 🗨 Nedd zz. 🧶 New Balance painsk. 📓 oznatiliska parantula. 🔯 Booking.com 🧷 Pánské kovazívi liso                                                                                                    |                                                                                 |  |  |  |  |  |  |  |  |
|                  | 3 Section W Unsport Le Foundaire 3 Vision Sky Sports A. V Jeon Gouchy Jacietta. V Net Out 2 Vision Sky Sports A. V Vision Sky Sports A. V Vision Sky Sports A |                                                                                 |  |  |  |  |  |  |  |  |
| \$7              | C V Studijní agenda Contaixe: TYLIJA00 Odhikieť, English<br>Kontakt na uživatelskou podporu ::                                                                                                    |                                                                                 |  |  |  |  |  |  |  |  |
|                  |                                                                                                    |                                                                                 |  |  |  |  |  |  |  |  |
| 0                |                                                                                                    | Vitejes Moje studium Prohliženi Kvalita výuky Uchazeć Info ke STAGu Portal UP:∞ |  |  |  |  |  |  |  |  |
|                  | Průběh studia                                                                                                    | Informace o užvatelja isho rolich v 15/57AG                                     |  |  |  |  |  |  |  |  |
| ٩                | Vizualizace studia                                                                                                    | () Jaroslav TVLCH, Role / ubvatel. Student: R20279 - FRF @lafe                  |  |  |  |  |  |  |  |  |
| 0                | Zbývající povinnosti                                                                                                    | Therefore in (1912) (1912) (1912)                                               |  |  |  |  |  |  |  |  |
| ×                | Zápis na termíny                                                                                                    | refraa walindori in ripot (500)                                                 |  |  |  |  |  |  |  |  |
| Ø                | Moje údaje                                                                                                    |                                                                                 |  |  |  |  |  |  |  |  |
|                  | Semestrální práce                                                                                                    | Vyhidava Rovi tima Napovida                                                     |  |  |  |  |  |  |  |  |
| 0                | Soubory studenta                                                                                                    | Ten melen hykäldek (Re) 🖉 frei fennen film                                      |  |  |  |  |  |  |  |  |
| 0                | Předzánis                                                                                                    |                                                                                 |  |  |  |  |  |  |  |  |
| $\triangleright$ | Grafický předzápis                                                                                                    | Tiek podkladu pro zadání bakalářské práce. Formát: PDF 🖗                        |  |  |  |  |  |  |  |  |
| _                | Kroužkový předzapis                                                                                                    | servinin const                                                                  |  |  |  |  |  |  |  |  |
| C                | Témata VŠKP                                                                                                    | 🗖 onale lateral (lateral around catera                                          |  |  |  |  |  |  |  |  |
| Ň                | Kvalifikační práce                                                                                                    |                                                                                 |  |  |  |  |  |  |  |  |
| (                | Kontrola plagiátorství                                                                                                    |                                                                                 |  |  |  |  |  |  |  |  |
|                  | Praxe                                                                                                    |                                                                                 |  |  |  |  |  |  |  |  |
| 263              | ECTS výjezdy                                                                                                    |                                                                                 |  |  |  |  |  |  |  |  |
|                  | ECTS příjezdy                                                                                                    |                                                                                 |  |  |  |  |  |  |  |  |
| Q                | Hodnocení kvality                                                                                                    |                                                                                 |  |  |  |  |  |  |  |  |
|                  | Automatické zprávy                                                                                                    |                                                                                 |  |  |  |  |  |  |  |  |
|                  | Upomínky                                                                                                    |                                                                                 |  |  |  |  |  |  |  |  |
|                  | Nahlížení do spisu                                                                                                    |                                                                                 |  |  |  |  |  |  |  |  |
|                  |                                                                                                    |                                                                                 |  |  |  |  |  |  |  |  |
|                  |                                                                                                    |                                                                                 |  |  |  |  |  |  |  |  |
|                  |                                                                                                    |                                                                                 |  |  |  |  |  |  |  |  |
|                  |                                                                                                    | laný výraz 🛛 🛱 🔜 💟 🔘 🚘 🖳 📴 🕐 🙀 🖉 📓 📲 👘 🖬 👘 🖬 👘 🐻 🚳 👘 🐻                          |  |  |  |  |  |  |  |  |
|                  |                                                                                                    |                                                                                 |  |  |  |  |  |  |  |  |

5. Nyní budete vkládat veškeré povinné informace označené \*.

## Zařazení kvalifikační práce

Některé informace jsou již předvyplněny (jako např. Typ tématu – zadané studentem, Typ práce – bakalářská práce), ostatní je nutné doplnit (Pracoviště – v našem případě katedra geologie, roky zadání a obhajoby, Vedoucí práce – vybrat z číselníku, pokud lze).

## Základní údaje

Zde je nutné vyplnit Název tématu = <u>Název bakalářské práce, česky i anglicky, Zásady pro vypracování, Literaturu.</u>

| 0                | Portál UPOL - Témata V                                                  | šкр × +                            |                                                                                                    | Q_ @ >              | ×  |  |
|------------------|-------------------------------------------------------------------------|------------------------------------|----------------------------------------------------------------------------------------------------|---------------------|----|--|
|                  | < > C ==                                                                | stag.upol.cz/portal/studiu         | m/moje-studium/podklady-vskp.html                                                                                                    | ≢ ■ 🛃   ♡ ⊲ ⊗ © ≌ ۹ | ŧ  |  |
|                  | ≶ Seznam 🔣 Livespo                                                      | ort.cz: Fotbal 💿 Watch Sky Spor    | ts A 🜻 Jednoduchý jablečn 🔮 Nedd.cz 🥔 New Balance pánsk 📗 granátická pararula 🖪 Booking.com 👩 Pánské kopačky liso                                                                                                    |                     |    |  |
|                  | Průběh studia                                                           | Informace o uživateli a jeho rolío | h v IS/STAG                                                                                                    | ?                   | ^  |  |
| $\sim$           | Vizualizace studia                                                      | (()) Jaroslav TYLICH , Role        | r / uživatel Student: R20079 - PRF 및 Info Max, dobs studia (a dos studia)<br>Max, dobs studia (a dos studia)                                                                                                    |                     |    |  |
| 2                | Zbývající povinnosti                                                    |                                    | Harr oons Signie je oo. I pooreer Aleve retue rate and any                                                                                                    |                     |    |  |
|                  | Zápis na termíny                                                        | Temata kvalifikačnich praci (505   | 6)                                                                                                    | 2                   | 10 |  |
| $\bigcirc$       | Moje údaje                                                              |                                    |                                                                                                    |                     |    |  |
|                  | Semestrální práce                                                       |                                    |                                                                                                    |                     |    |  |
|                  | Soubory studenta                                                        | vyniedavani Nove teina             |                                                                                                    | Napoveua            |    |  |
|                  | Studijní materiály                                                      | Tema prace                         | cké práce Cormát DDC/2                                                                                                    |                     |    |  |
| Ø                | Předzápis                                                               | Zařazení kvalifikační práce        | Reproce romate for to                                                                                                    |                     |    |  |
| ര                | Grafický předzápis 🏵                                                    | © Typ tématu*                      | Zadané studentem                                                                                                    |                     |    |  |
|                  | Kroužkový předzápis                                                     | ♥ Pracoviště*                      | KGE - Katedra geologie                                                                                                    |                     |    |  |
|                  | Témata VŠKP                                                             | . Radání* ® Ak. rok zadání         | 2021/2022 ~                                                                                                    |                     |    |  |
| D                | Kvalifikační práce                                                      | . RAK. rok obhajoby*               | 2022/2023 ~                                                                                                    |                     |    |  |
|                  | Kontrola plagiátorství                                                  | Typ práce*                         | bakalářská (Bc.)                                                                                                    |                     |    |  |
| $\triangleright$ | Praxe                                                                   | Vedoucí práce*                     | Kropáč Kamil Upravit                                                                                                    |                     |    |  |
|                  | ECTS výjezdy                                                            | Základní údaje                     |                                                                                                    |                     |    |  |
| C                | ECTS příjezdy                                                           |                                    | Geneze křemen-ametystových žil na Kamenitém kopci u Sobotína                                                                                                    |                     |    |  |
| ~                | Hodnocení kvality                                                       |                                    |                                                                                                    |                     |    |  |
| ()               | Studentské žádosti                                                      | Název tématu anglicky*             | Genesis of quartz-amethyst veins on the Kamenitý kopec hill near Sobotín                                                                                                    |                     |    |  |
|                  | Automatické zprávy                                                      |                                    | ♥Chci použít TeX □                                                                                                    |                     |    |  |
| £ģ3              | Upomínky                                                                |                                    |                                                                                                    |                     |    |  |
|                  | Nahlížení do spisu                                                      |                                    |                                                                                                    |                     |    |  |
| Ģ                |                                                                         | ©Zásady pro vypracování*           | V nedávné době byla činnosti sběratelů nerostů na jz. svahu kóly<br>Kamenitý kopec odkryta křemen-ametystová mineralizace. Lokalita<br>se nachází cca 1 km zjr. od Zelezniční stanice v Sobotíně ve směru<br>osy hřbetu Čemých kamenů, Ledv v letkonický knoplikovaném a<br>geologicky pestrém prostředí desenské skupiny silezika. Zatímco<br>křemené žihj jsou v prostoru desenské skupiny běžné, mineralizace<br>s ametystem se v zámové oblasti vyskvituli relativně vzácněli. Cílem v<br>bedy p |                     |    |  |
|                  |                                                                         |                                    |                                                                                                    |                     | ~  |  |
| -                | 🚦 🔎 Sem zadejte hledaný výraz 🛛 🗄 📜 💆 🚺 💼 💽 💁 🔽 🌑 🐔 🖉 💶 🐻 🚳 👘 👘 👘 👘 👘 👘 |                                    |                                                                                                    |                     |    |  |

Pokud máte od vedoucího práce zadán i rozsah grafických prací a počet stran, mělo by možné vložit v oddílu <u>Další informace</u>, případně můžete vepsat do oddílu Zásady pro vypracování. Jazyk je nastaven podle jazyka, ve kterém studujete, pokud zvolíte jinou variantu (angličtinu), je toto nutné předem konzultovat s vedoucím práce.

| 0                | 💖 Portál UPOL - Témata VŠk | (P × +                        |                                                                                  |                     |                | Q _ ₽ X                                     |
|------------------|----------------------------|-------------------------------|----------------------------------------------------------------------------------|---------------------|----------------|---------------------------------------------|
|                  | < > C ==   (               | stag.upol.cz/portal/studiu    | m/moje-studium/podklady-vskp.html                                                |                     |                | 프 💶 🛂 🛇 🖉 🇐 옆 의                             |
|                  | ≤ Seznam 🕼 Livespor        | t.cz: Fotbal 💿 Watch Sky Spor | ts A 💠 Jednoduchý jablečn 😮 Nedd.cz 🥥 New Balance pánsk 🛽                        | granátická pararula | B. Booking.com | ty liso                                     |
|                  | Loro prijezaj              |                               | Geneze kremen ameryskových zir na kamenikem koper a Soboena                      |                     |                | ^                                           |
| ~                | Hodnocení kvality          |                               | Genesis of quartz-amethyst veins on the Kamenity kones hill near Soboty          |                     |                |                                             |
| 23               | Studentské žádosti         | Název tématu anglicky*        | Concas of guard unsating sains on the rearrancy ropic (in fight sobour           |                     |                |                                             |
|                  | Automatické zprávy         |                               | 🔍 Chci použít TeX 🗌                                                              |                     |                |                                             |
| $\bigcirc$       | Upominky                   |                               | $\mathbf{B}  \mathbf{I}  \mathbf{z} = \mathbf{z} = \mathbf{x}, \ \mathbf{x}^{e}$ |                     |                |                                             |
|                  | Nahliženi do spisu         |                               |                                                                                  |                     |                |                                             |
| ٩                |                            |                               | V nedávné době byla činností sběratelů nerostů na jz. svahu kóty                 |                     |                |                                             |
|                  |                            |                               | Kamenitý kopec odkryta křemen-ametystová mineralizace. Lokalita                  |                     |                |                                             |
| Ø                |                            | Zásady pro vypracování*       | se nachází cca 1 km zjz. od železniční stanice v Sobotíně ve směru               |                     |                |                                             |
| Ø                |                            |                               | geologicky pestrém prostředí desenské skupiny silezika. Zatímco                  |                     |                |                                             |
|                  |                            |                               | křemenné žíly jsou v prostoru desenské skupiny běžné, mineralizace               |                     |                |                                             |
|                  |                            |                               | s ametystem se v zájmové oblasti vyskytují relativně vzácněji. Cílem V           |                     |                |                                             |
| $\bigcirc$       |                            |                               | Chrisputzt TeX                                                                   |                     |                |                                             |
|                  |                            |                               |                                                                                  |                     |                |                                             |
| $\triangleright$ |                            |                               | $B I \stackrel{\text{\tiny 2}}{=} := x_2 x^2$                                    |                     |                |                                             |
|                  |                            |                               | Purdent E. (4052): Managaliti asserts a joint Managara - ČCAV                    |                     |                |                                             |
| C                |                            |                               | Praha.                                                                           |                     |                |                                             |
|                  |                            |                               | Liverieu é M. Liveri M. State de R.M. (2002): Zéldadu žiúdia                     |                     |                |                                             |
| 0                |                            |                               | fluidných inklúzií v mineráloch. – Masarykova Universita.                        |                     |                |                                             |
|                  |                            |                               | body p                                                                           |                     |                |                                             |
| ्रि              |                            | Další informace               |                                                                                  |                     |                |                                             |
|                  |                            | 🔍 Rozsah průvodní zprávy      | -                                                                                |                     |                |                                             |
| 0                |                            | Rozsah grafických prací       | -                                                                                |                     |                |                                             |
| ¥                |                            | Porma zpracovani              | tistena                                                                          |                     |                |                                             |
|                  | •                          | ii jazyk                      | Ceŝtina 🗸                                                                        |                     |                |                                             |
|                  |                            | mem udaje                     | Nazanomaňta změnit stav schvalování. Jinak nabuda možná provádět dalčí           |                     |                |                                             |
|                  |                            |                               | kroky potřebné k zadání tématu.                                                  |                     |                |                                             |
|                  |                            | 🔍 Stav schvalování*           | Studentem založen podklad VŠKP                                                   |                     |                |                                             |
|                  |                            |                               | Uložit Uložit a zadat další                                                      |                     |                |                                             |
| -                |                            | laný výraz                    | 🖽 🖬 💙 O 畣 🖪 😨 🥵                                                                  | <u>s</u> 🛃 🛃        | s 🖷            | 65% · · @ @ = · · · · · · · · · · · · · · · |

6. <u>Interní údaje</u> – zde je nutné změnit <u>"Stav schvalování" – UKLÁDÁTE 2x!</u> Toto provedete pomocí rozbalovací šipky vpravo - "Studentem založen podklad VŠKP" – dejte "Uložit"

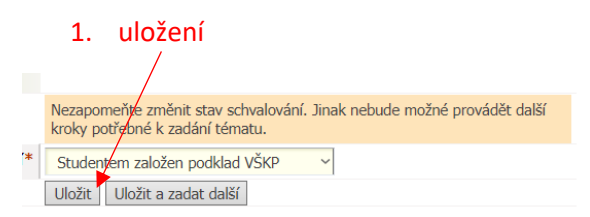

Pokud máte všechny údaje vloženy správně, musíte zadávání schválit – "Studentem dopracován podklad VŠKP" – dejte "Uložit"

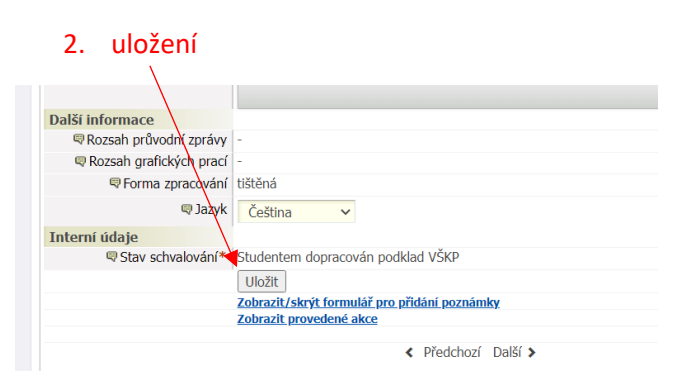

7. Následně se Vám zobrazí, že "Úprava tématu byla uložena" a "Téma Vám bylo přiděleno".

| 0                | 👽 Portál UPOL - Témata VŠKP                                                                                                    | Q _ 7 X                                                                                                    |                                                                                                    |                                                          |  |  |  |  |  |
|------------------|----------------------------------------------------------------------------------------------------|----------------------------------------------------------------------------------------------------|----------------------------------------------------------------------------------------------------|----------------------------------------------------------|--|--|--|--|--|
|                  | < > C ==   A                                                                                                    | stag.upol.cz/portal/studiu                                                                                                    | m/moje-studium/podklady-vskp.html                                                                                                    | 표 💶 上 ♡ < 😣 ፬ 월 9                                        |  |  |  |  |  |
|                  | < Seznam 🖪 Livesport.                                                                                                    | <ul> <li>Saman 🛱 Lissenet et schröden zum Art Ster Sterie Art Art Art Sterie Sterie Ster</li></ul> |                                                                                                    |                                                          |  |  |  |  |  |
|                  | Control of the second second sec |                                                                                                    |                                                                                                    |                                                          |  |  |  |  |  |
|                  | Průběh studia                                                                                                    | Informace o uživateli a ieho rolíc                                                                                                    | h y IS/STAG                                                                                                    | 2                                                        |  |  |  |  |  |
| 13               | Vizualizace studia                                                                                                    | (()) Jaroslav TYLICH , Role                                                                                                    | / uživatel Student: R20079 - PRF 🔍 Info Poplatky za studium 🔍 ještě zbývá 808 dní studia                                                                                                    |                                                          |  |  |  |  |  |
|                  | Zbývající povinnosti                                                                                                    | - <u>-</u>                                                                                                    | Max. doda studna je doji 130.8.2026 njeste zovja 1330 dnij                                                                                                    |                                                          |  |  |  |  |  |
| <b>2</b>         | Zápis na termíny                                                                                                    | Témata kvalifikačních prací (S05<br>v Úprava tématu byla uložena                                                                                                    |                                                                                                    | 2                                                        |  |  |  |  |  |
|                  | Moje údaje                                                                                                    |                                                                                                    |                                                                                                    |                                                          |  |  |  |  |  |
| 9                | Semestrální práce                                                                                                    |                                                                                                    |                                                                                                    | $\bigcirc$                                               |  |  |  |  |  |
|                  | Soubory studenta                                                                                                    | Vyhledávaní Zvolené téma                                                                                                    |                                                                                                    | Nápověda                                                 |  |  |  |  |  |
|                  | Studijní materiály                                                                                                    | Téma práce 🖂 Studenti                                                                                                    |                                                                                                    |                                                          |  |  |  |  |  |
| ര                | Předzápis                                                                                                    | Tisk podkladu pro zadání bakalář                                                                                                    | ké práce. Formát: PDF 🖉                                                                                                    |                                                          |  |  |  |  |  |
|                  | Grafický předzápis ⇒                                                                                                    | 🛷 Toto téma Vám bylo přiděle                                                                                                    | ю.                                                                                                    |                                                          |  |  |  |  |  |
|                  | Kroužkový předzápis                                                                                                    | Zeženes (Jesel) Blasža (Jesé es                                                                                                    |                                                                                                    |                                                          |  |  |  |  |  |
| D                | Témata VŠKP                                                                                                    | Zarazeni kvalinkachi prace                                                                                                    | Zadané studentem                                                                                                    |                                                          |  |  |  |  |  |
|                  | Kvalifikační práce                                                                                                    |                                                                                                    | KGE - Katedra geologie                                                                                                    |                                                          |  |  |  |  |  |
| $\triangleright$ | Kontrola plagiátorství                                                                                                    |                                                                                                    | 2021/2022                                                                                                    |                                                          |  |  |  |  |  |
|                  | Praxe                                                                                                    | m Ale sele ebbeiebu.*                                                                                                    |                                                                                                    |                                                          |  |  |  |  |  |
| 0                | ECTS výjezdy                                                                                                    | WAK. rok obnajoby*                                                                                                    | 2022/2023 ~                                                                                                    |                                                          |  |  |  |  |  |
| Ŭ                | ECTS příjezdy                                                                                                    | ↓ Ivp prace*                                                                                                    | bakalářská (Bc.) 💙                                                                                                    |                                                          |  |  |  |  |  |
| ()               | Hodnocení kvality                                                                                                    | Vedoucí práce*                                                                                                    | Kamil Kropáč Upravit                                                                                                    |                                                          |  |  |  |  |  |
|                  | Studentské žádosti                                                                                                    | Základní údaje                                                                                                    |                                                                                                    |                                                          |  |  |  |  |  |
| £Ĝ3              | Automatické zprávy                                                                                                    | Název tématu*                                                                                                    | Geneze křemen-ametystových žil na Kamenitém kopci u Sobotina                                                                                                    |                                                          |  |  |  |  |  |
|                  | Upomínky                                                                                                    |                                                                                                    | Genesis of quartz-amethyst veins on the Kamenitý koner hill near Sobotín                                                                                                    |                                                          |  |  |  |  |  |
| 0                | Nahlížení do spisu                                                                                                    | Nazev tematu anglicky*                                                                                                    |                                                                                                    |                                                          |  |  |  |  |  |
| ¥                |                                                                                                    |                                                                                                    | 🔍 Chci použít TeX 🗆                                                                                                    |                                                          |  |  |  |  |  |
|                  |                                                                                                    |                                                                                                    | $\begin{bmatrix} B & I & \downarrow \equiv & \vdots \equiv & x_2 & x^2 \end{bmatrix}$                                                                                                    |                                                          |  |  |  |  |  |
|                  |                                                                                                    |                                                                                                    |                                                                                                    |                                                          |  |  |  |  |  |
|                  |                                                                                                    |                                                                                                    | V nedávné době byla činností sběratelů nerostů na jz. svahu kôty                                                                                                    |                                                          |  |  |  |  |  |
|                  |                                                                                                    | Trendy pro seprectión/*                                                                                                    | Kamenitý kopec odkryta křemen-ametystová mineralizace. Lokalita                                                                                                    |                                                          |  |  |  |  |  |
|                  |                                                                                                    | ~ Zasauy pro vypracovani**                                                                                                    | osy hřbetu Černých kamenů, tedy v tektonicky komplikovaném a                                                                                                    |                                                          |  |  |  |  |  |
|                  |                                                                                                    | aný výraz                                                                                                    | resolución construitor aconstruit de conservation de la conservation de la conservation d | ■ へ 迎 図 ■ <i>▲ 係</i> 小) <sup>10:07</sup><br>16.06.2022 ■ |  |  |  |  |  |

8. Nyní je potřeba "Podklad pro zadání bakalářské práce" vytisknout ve dvou kopiích – viz. modrý text "Tisk podkladu pro zadání bakalářské práce. Formát: PDF".

9. Vytisknutý a Vámi podepsaný "Podklad pro zadání bakalářské práce" předejte na sekretariátu katedry, kde bude "Podklad" zaevidován a schválen.